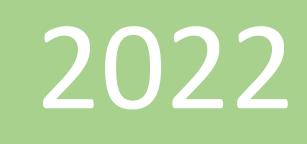

# Procédure VMWARE ESXI

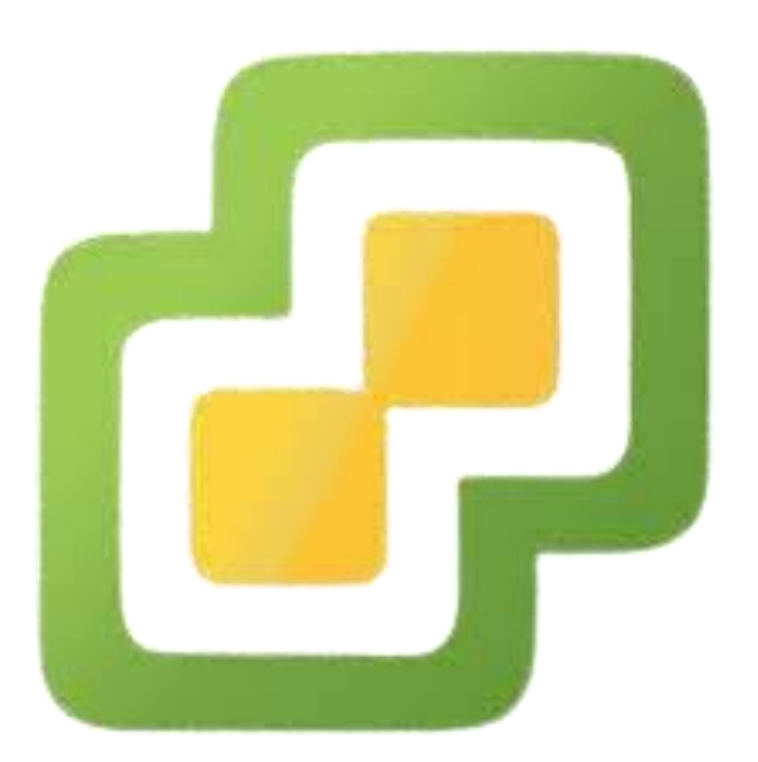

Yohan Halimi

05/07/2022

## Tables des matières :

| 1 | Création du média d'installation :2  |
|---|--------------------------------------|
| 2 | Installation de VMWARE ESXI :7       |
| 3 | Configuration de VMWARE ESXI         |
| 4 | Création des machines virtuelles :21 |
|   |                                      |

## 1 Création du média d'installation :

Avant de commencer, nous devons disposer :

- Un serveur qui sera l'hôte de VMware ESXI
- Un poste client avec Windows 10
- Une clé USB d'un stockage de 16 Go minimum
- Un Switch pour relier le poste client et le serveur

| Pagination [OpenOffice 3.4 et L × 🗧 Télécharger gratuitement 🛙 | hyp: X +                                                                                                    | - 0                                                     | ۶ ×       |
|----------------------------------------------------------------|----------------------------------------------------------------------------------------------------|---------------------------------------------------------|-----------|
| ← → C O A https://customerc                                    | onnect. <b>xmware.com</b> /fr/web/vmware/evalcenter?p=free-essi7                                                                                                    | E 🕁 🔍 🖉 🥃 🗧 🕩                                           | 9 ≡       |
| Site internet NTH     HTML     Setup Daniel     ESIEE     AP a | aumer 🗋 Weile 🗋 Centification 🗈 Mexcatt 🗈 Omen 🖀 South Part IV - Tour L. 💮 revication windows 🌻 Batch: Later des com 🧕 Generation Data Bones N Comman<br>Q. 🕲 France A propos de nous: Ressources: Str                                                                                                    | andes commut                                            | que-pages |
| vmv                                                            | ATC Multicloud Plateforme Infrastructure Anywhere Securité Partenaires<br>Applicative Cloud et Edge Workspace Securité Partenaires                                                                                                    |                                                         |           |
|                                                                | Concrete Vertware volgtware Vertware volgtware Hypervisor 70 Updatedd Concrete de téléchargement de<br>by Dynamic VSphere Hypervisor 70.00 Concrete de téléchargement de<br>by Dynamic VSphere Hypervisor 70.00 Concrete de téléchargement provisor d'institution et des ours<br>concrete de téléchargement provisor d'institution et des ours<br>concrete de téléchargement provisor Bybere Hypervisor Concrete de téléchargement provisor Bybere Hypervisor Concrete de téléchargement provisor Bybere Hypervisor Concrete de téléchargement provisor Bybere Hypervisor Concrete de téléchargement provisor Bybere Hypervisor Concrete de téléchargement provisor Bybere Hypervisor Concrete de téléchargement provisor Bybere Hypervisor Concrete de téléchargement provisor Bybere Hypervisor Concrete de téléchargement provisor Bybere Hypervisor Concrete de téléchargement provisor Bybere Hypervisor Concrete de téléchargement provisor Bybere Hypervisor Concrete de téléchargement provisor Bybere Hypervisor Concrete de téléchargement provisor Concrete de téléchargement provisor Concrete de téléchargement p | nous<br>79 00<br>2<br>Mettre son nom<br>et adresse mail |           |
|                                                                | Internet         Deparange et als statures         Mase in niveau           Versee         Assessment         Mase in niveau                                                                                                    | Persmètres des cookie                                   | Ĵ         |

Tout d'abord, nous devons créer un compte sur le site de VMware pour pouvoir télécharger l'image d'installation de VMware ESXI et obtenir la clé de licence gratuite qui nous permettre d'utiliser ESXI sans période d'essai.

Lien du site de ESXI : https://customerconnect.vmware.com/fr/web/vmware/evalcenter?p=free-esxi7

#### Une fois fait il vous faudra remplir les informations suivantes

| Inform    | ations de connexion            |                                                                                  |                                                                                                    |            |  |
|-----------|--------------------------------|----------------------------------------------------------------------------------|----------------------------------------------------------------------------------------------------|------------|--|
| Adresse e | -mail *                        | L'e-mail d'activat                                                               | tion sera envové à l'adresse                                                                                       | <u>(</u> ) |  |
| Confirmer | l'adresse e-mail               | fournie.                                                                         |                                                                                                    |            |  |
|           |                                |                                                                                  |                                                                                                    |            |  |
| Mot de pa | sse *                          | Utilisez entre 8 (i<br>caractères, dont<br>suivants : caracti<br>(){}⊡~), minusc | minimum) et 20 (maximum)<br>au moins un des èlèments<br>ère spécial (@%+\/'!#\$^?:,<br>cule, majuscule et chiffre. |            |  |
| Confirmer | le mot de passe                | •••••                                                                            |                                                                                                    |            |  |
| Pour m    | ieux vous connaître            |                                                                                  |                                                                                                    |            |  |
| Prénom *  |                                |                                                                                  |                                                                                                    |            |  |
| Nom *     |                                | _                                                                                |                                                                                                    |            |  |
|           | Pour mieux vous conna          | ître                                                                             |                                                                                                    |            |  |
|           | Prénom *                       |                                                                                  |                                                                                                    |            |  |
|           | Nom *                          |                                                                                  |                                                                                                    |            |  |
|           | Pour mieux connaître ve        | otre entrep                                                                      | rise                                                                                                    |            |  |
|           | Entreprise ou organisation *   |                                                                                  |                                                                                                    |            |  |
|           | Fonction *                     |                                                                                  |                                                                                                    |            |  |
|           | Adresse 1 *                    |                                                                                  |                                                                                                    |            |  |
|           | Adresse 2 (Facultatif)         |                                                                                  |                                                                                                    |            |  |
|           | Ville *                        |                                                                                  |                                                                                                    |            |  |
|           | Code postal *                  |                                                                                  |                                                                                                    |            |  |
|           | Pays/région *                  |                                                                                  |                                                                                                    | ~          |  |
|           | Resto (Facultatic)             |                                                                                  | ~                                                                                                    |            |  |
|           | Deuxième numéro de téléphone   | (Facultatif)                                                                     |                                                                                                    |            |  |
|           | beaxierrie namero de telephone | ( acuitatil)                                                                     |                                                                                                    |            |  |

Puis il faudra vérifier le compte en confirmant l'email que vous recevrez.

Une fois, notre compte crée, nous serons redirigez sur le site de téléchargement de l'image d'installation de ESXI et nous obtiendrons la clé de licence gratuite.

| MPO   | SANT CLÉS DE LICENCE                                                                                                    |                        |
|-------|----------------------------------------------------------------------------------------------------|------------------------|
| lware | e vSphere Hypervisor 7 License                                                                                                    | Clé de licer           |
| lé    | charger les packages                                                                                                    |                        |
|       | VMware vSphere Hyperviso                                                                                                    |                        |
|       | Les versions d'évaluation gratuites à télécharger sont disponibles ci-dessous.                                                                                                    |                        |
|       | VMware vSphere Hypervisor (ESXi ISO) image<br>2022-03-29   7.0U3d   395.52 MB   iso                                                                                                    | Téléchargement manuel  |
|       | Boot your server with this image in order to install or upgrade to ESXI\ESXI requires 64-bit capable<br>servers. This ESXI image includes VMware Tools.                                                                                  |                        |
|       | TOTAUX DE CONTRÔLE MD5(): 4e7533462ebfa1858a7338c15bc82597<br>TOTAUX DE CONTRÔLE SHA1(): c34eea4d5d40181a5c9288c188142dc88ab69045<br>TOTAUX DE CONTRÔLE SHA256():<br>c1e5e8ea581e38e4bead4cb4b10b806616282540c3fdd6460eff680be1b3d9e6    | Lien de téléchargement |
|       | VMware vSphere Hypervisor (ESXI) Offline Bundle<br>2022-03-29   7.0U3d   559.63 MB   zip                                                                                                    | Téléchargement manuel  |
|       | Contains VIB packages and image profiles for ESXi including VMware Tools. Use the image profiles and<br>the VIB packages with VMware Image Builder and VMware Auto Deploy to create custom image\JSO<br>generation for ESXi deployments. |                        |
|       | TOTAUX DE CONTRÔLE MD5( <sup>1</sup> ): 22fca2efldc38f490d1635926a86eb02<br>TOTAUX DE CONTRÔLE SHA1( <sup>1</sup> ): 1/5bfcb73531d4689eb5e3ade949d5fec4ef970d<br>TOTAUX DE CONTRÔLE SHA256( <sup>1</sup> ):                              |                        |

Une fois l'image d'installation téléchargé, nous téléchargerons le logiciel Ventoy sur le site officiel.

Lien : <u>https://www.ventoy.net/en/download.html</u>

| Choisir le fichier compressé |               |                |            |                                                                                                    |          | A New Bootab | entoy<br>Ie USB Solution |        |     |        |           |        |
|------------------------------|---------------|----------------|------------|----------------------------------------------------------------------------------------------------|----------|--------------|--------------------------|--------|-----|--------|-----------|--------|
|                              |               | Main page      | Screenshot | Downloads                                                                                                    | Document | Tested ISO   | Ventoy Compatible        | Plugin | FAQ | Forums | Donation  | 中文     |
|                              | File          |                | SHA        | Binary<br>SHA-256<br>431bba05191961920310f5fb5b32ccf6a27862c961650909b53f6a06de32e23a                                                |          |              |                          |        |     | R      | eleased   | Size   |
| L7                           | ventoy-1.0.78 | 8-windows.zip  | 431bb      |                                                                                                    |          |              |                          |        |     | 2      | 022-07-01 | 14 MB  |
|                              | ventoy-1.0.78 | 8-linux.tar.gz | be54a      | be54a79c4c6dba1f39c86158501784ec146c57097e927ee749a231d9ddd62029<br>557d5c30c5d03619baad56a3a425ee9f9755fc71d4fdd1da76e38032479599ac |          |              |                          |        |     |        | 022-07-01 | 18 MB  |
|                              | ventoy-1.0.78 | 8-livecd.iso   | 557d5      |                                                                                                    |          |              |                          |        |     |        | 022-07-01 | 186 MB |
|                              | History Relea | ase            |            |                                                                                                    |          |              |                          |        |     |        |           |        |

| • Assets 6                   |           |            |
|------------------------------|-----------|------------|
| 𝘚 sha256.txt                 | 276 Bytes | 2 days ago |
| 𝘚 ventoy-1.0.78-linux.tar.gz | 18.5 MB   | 2 days ago |
| 𝗇 ventoy-1.0.78-livecd.iso   | 186 MB    | 2 days ago |
| 𝗇 ventoy-1.0.78-windows.zip  | 15.1 MB   | 2 days ago |
| Source code (zip)            |           | 2 days ago |
| Source code (tar.gz)         |           | 2 days ago |

Nous téléchargerons le fichier au format zip, que nous dézipperons et exécuterons "ventoy2disk.exe"

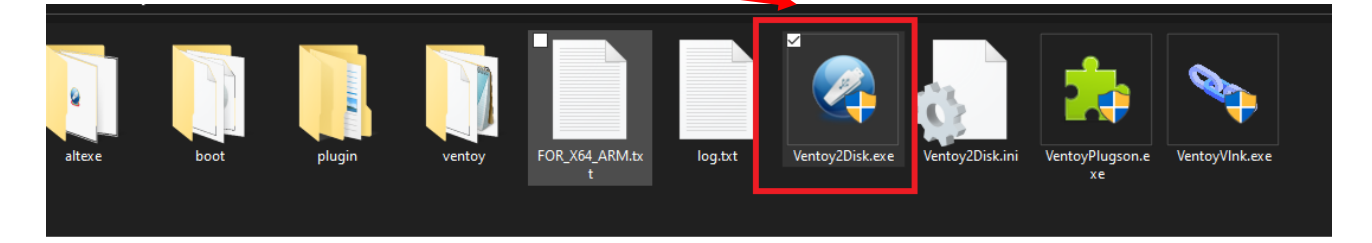

Nous connectons la clé USB sur notre poste client.

▲ Attention : cette opération supprimera entièrement les données sur la clé USB. Vérifiez le contenu avant de continuer et Faites une sauvegarde si, nécessaire.

| Image: Provide the status of the status of the status o | Ventoy2Disk X86 Option Language            | _                        | ×          | 1 : nous sélectionnerons notre<br>clé USB |
|----------------------------------------------------------------------------------------------------|--------------------------------------------|--------------------------|------------|-------------------------------------------|
| Ventoy In Package Ventoy In Device<br>1.0.78 MBR 1.0.78 MBR<br>Status - READY<br>Install 2 Update<br>2 Update                                                                                                    | Device 1<br>F: [128GB] USB SanDisk 3.2Gen1 | ~                        | •          |                                           |
| Status - READY<br>Install 2 Update 2 : Puis, nous cliquerons sur Install                                                                                                    | Ventoy In Package V<br><b>1.0.78</b> MBR   | Ventoy In Devi<br>1.0.78 | ice<br>MBR |                                           |
| Install 2 Update                                                                                                    | Status - READY                             |                          |            | 2 : Puis, nous cliquerons sur<br>Install  |
| www.ventov.net                                                                                                    | Install 2                                  | Update                   | toy.net    |                                           |

Une fois l'opération terminé, dans l'explorateur de fichier aller sur le chemin de la clé USB. Nous constatons qu'il n'y a rien sur la clé USB ce qui est normal car, Ventoy a créé une partition de démarrage caché sur la clé.

Nous glisserons l'image d'installation (ISO) de ESXI directement sur la clé USB.

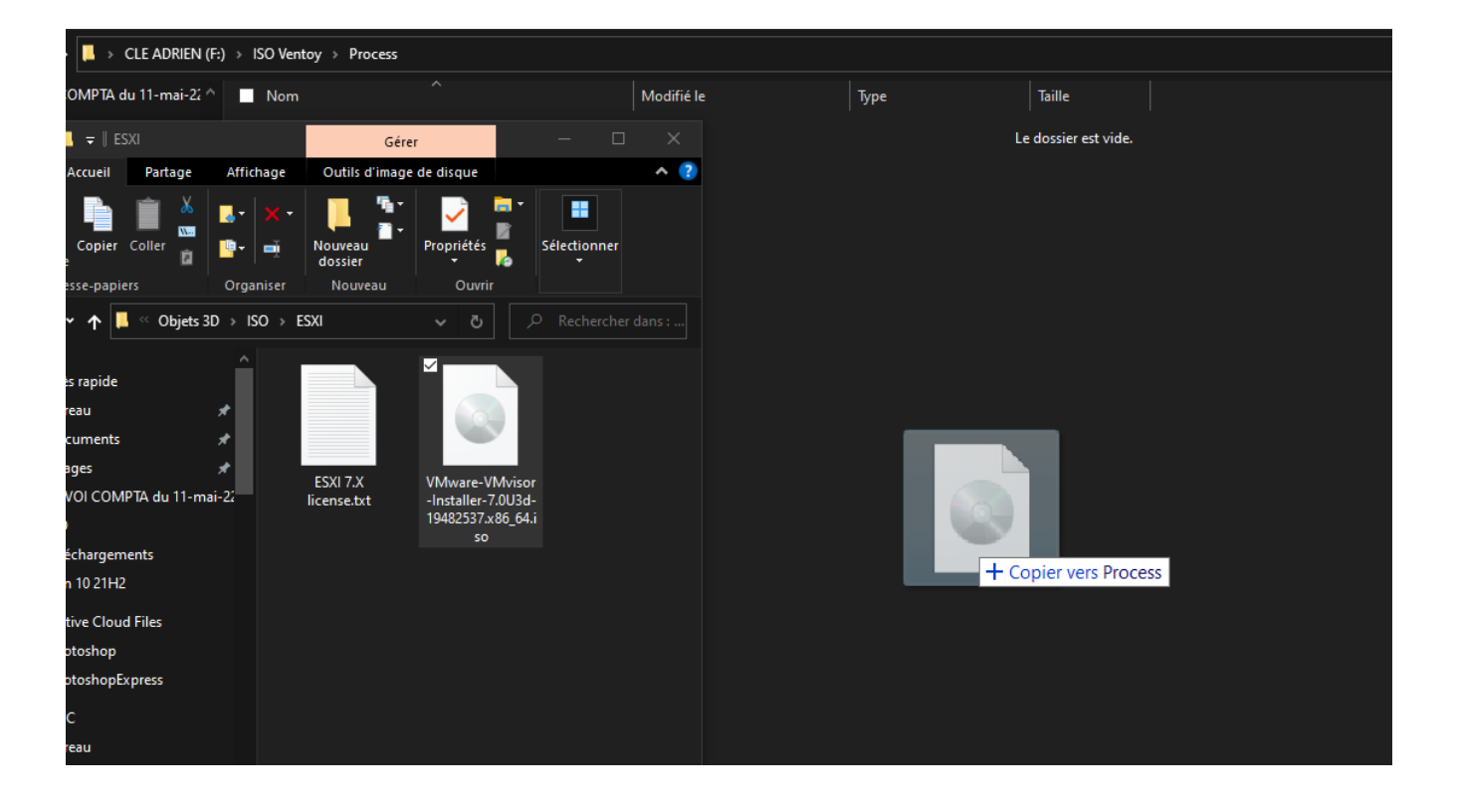

Ensuite, nous connectons la clé USB sur le serveur et au démarrage de la machine nous tapoterons la touche f12 sur le clavier jusqu'à arriver au menu de démarrage et sélectionner ventoy UEFI.

## 2 Installation de VMWARE ESXI :

Une fois ESXI démarré, nous arrivons sur cet écran.

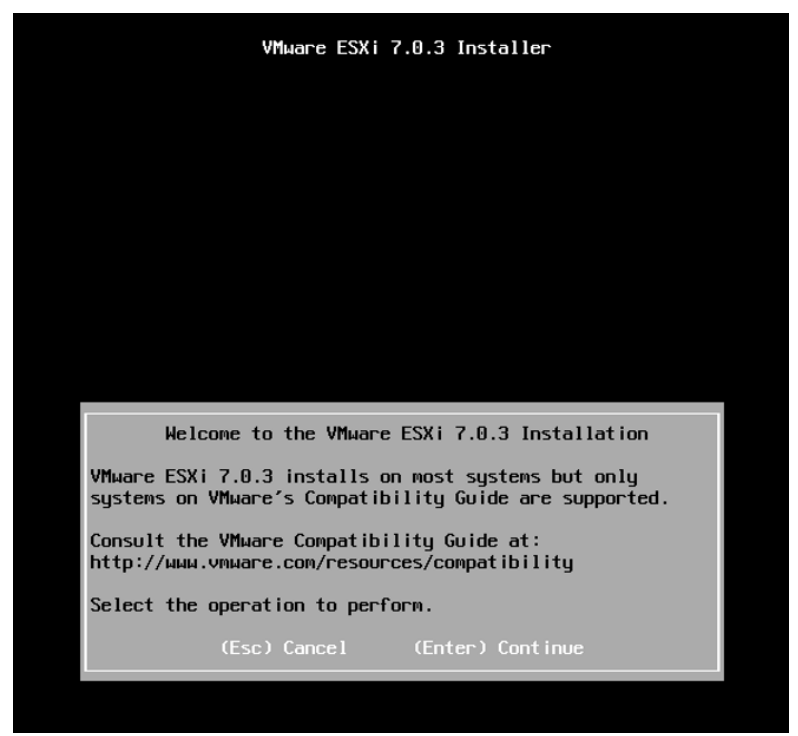

Nous appuierons sur entrer et f11 pour accepter les conditions d'utilisations.

| VMµare ESXi 7.0.3 Installer                                                                                                    |                                         |
|----------------------------------------------------------------------------------------------------|-----------------------------------------|
|                                                                                                    |                                         |
|                                                                                                    |                                         |
|                                                                                                    |                                         |
|                                                                                                    |                                         |
| Select a Disk to Install or Upgrade<br>(any existing VMFS-3 will be automatically upgraded                                                                                                    | to VMFS-5)                              |
| * Contains a VMES partition                                                                                                    |                                         |
| # Clained by VMware vSAN                                                                                                    |                                         |
| # Clained by VMware vSAN<br>Storage Device                                                                                                    | Capacity                                |
| Clained by VMuare vSAM  Storage Device Local:     Where, VMuare Virtual S (npx.vmbba0:C0:10:L0) Renote:     (none)                                                                                        | Capacity<br>142.00 G18                  |
| Clained by VMuare vSAM  Storage Device Local: VMuare, VMuare Virtual S (npx.vmhba8:C0:10:L0) Renote: (none) (Esc) Cancel (F1) Details (F5) Refrech (Ent                                                   | Capacity<br>142.00 GiB                  |
| # Clained by VHware vSAM         Storage Device         Local:         Whware, VHware Virtual S (npx.unhba0:C0:T0:L0)         Renote:         (none)         (Esc) Cancel (F1) Details (F5) Refreth (Enth | Capacity<br>142.00 G18<br>:er) Continue |

Cette partie est le choix sur quelle disque dur, nous installerons ESXI.

▲ Attention : cette opération supprimera entièrement les données sur le Disque Dur sélectionné. Vérifiez le contenu avant de continuer et Faites une sauvegarde si, nécessaire.

Il faut faire attention de bien sélectionner le disque dur où nous voulons installer ESXI en regardant le nom et la capacité du disque dur ! Car, ESXI prend en compte la clé USB comme support pour s'installer.

Nous choisissons notre disque dur principale et suivant.

Sur le choix du clavier, nous mettrons french.

| VMµare ESXi 7.0.3 Installer                                                                                                    |  |
|----------------------------------------------------------------------------------------------------|--|
|                                                                                                    |  |
|                                                                                                    |  |
|                                                                                                    |  |
|                                                                                                    |  |
|                                                                                                    |  |
|                                                                                                    |  |
|                                                                                                    |  |
|                                                                                                    |  |
|                                                                                                    |  |
| Enter a root password                                                                                                    |  |
| Enter a root password<br>Root password:<br>Confirm password:                                                                          |  |
| Enter a root password<br>Root password: _<br>Confirm password:<br>Please enter a password.                                            |  |
| Enter a root password<br>Root password: _<br>Confirm password:<br>Please enter a password.<br>(/sc) Cancel (F9) Back (Enter) Continue |  |
| Enter a root password<br>Root password: _<br>Confirm password:<br>Please enter a password.<br>(Lsc) Cancel (F9) Back (Enter) Continue |  |

Sur le choix du Mot de passe root, c'est-à-dire le mot de passe du compte administrateur de notre serveur ESXI. Saisissez un mot de passe fort à 8 caractères minimum avec une majuscule, un chiffre et un caractère spéciale.

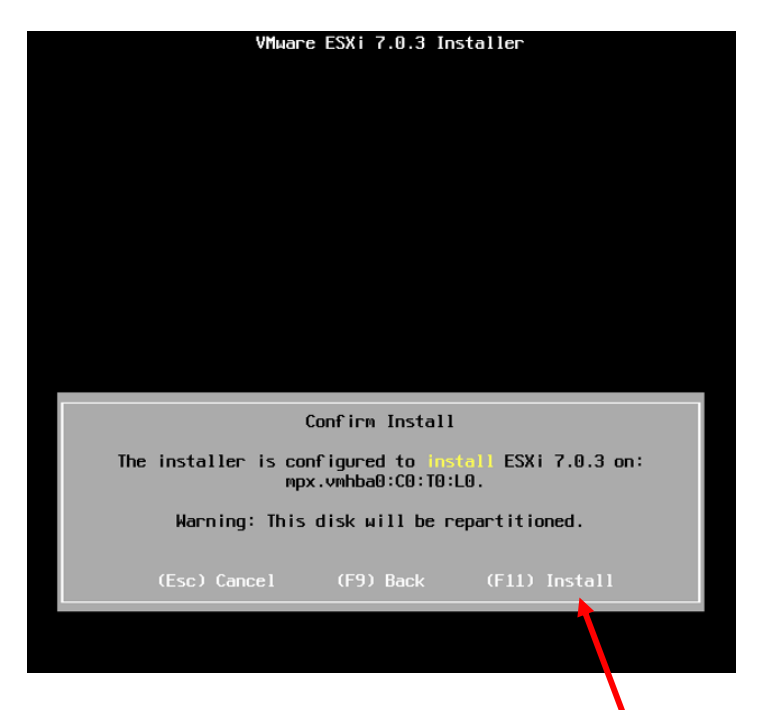

Cet écran est la confirmation de l'installation de ESXI, il faut appuyer sur f11 pour démarrer l'installation ou f9 si, vous voulez revenir aux étapes précédentes.

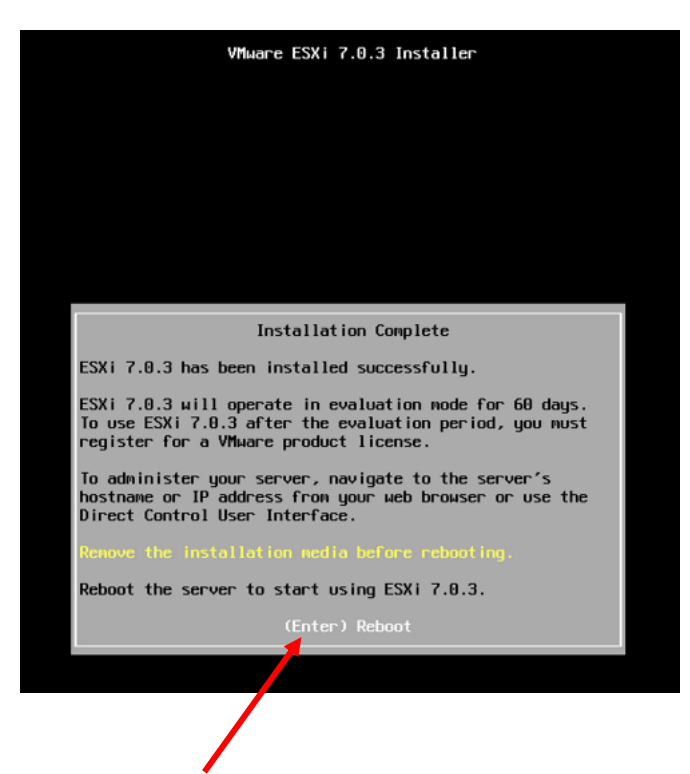

Une fois l'installation terminé avec succès, il nous met cet écran de confirmation et nous appuierons sur entrer pour redémarrer le serveur.

## 3 Configuration de VMWARE ESXI

Une fois notre serveur ESXI démarré, nous arriverons sur cet écran :

| VMware ESXi 7.                                     | 0.3 (VMKernel Release Build 194825                               | 37) |                         |
|----------------------------------------------------|------------------------------------------------------------------|-----|-------------------------|
| ۷Muare, Inc. ۱                                     | Миаге7,1                                                         |     |                         |
| 4 x Intel(R) (<br>8 GiB Memory                     | ore(TM) i7-10750H CPU @ 2.60GHz                                  |     |                         |
|                                                    |                                                                  |     |                         |
| To manage this<br>https://192.16<br>https://[fe80: | host, go to:<br>8.50.7/ (DHCP)<br>:20c:29ff:fedb:f6191/ (STATIC) |     |                         |
|                                                    |                                                                  |     |                         |
|                                                    |                                                                  |     |                         |
|                                                    |                                                                  |     |                         |
|                                                    |                                                                  |     |                         |
|                                                    |                                                                  |     |                         |
|                                                    |                                                                  |     |                         |
|                                                    |                                                                  |     |                         |
| <b><f2></f2></b> Customize Syste                   | m/View Logs                                                      |     | (F12) Shut Down/Restart |

Nous appuierons sur la touche f2, pour configurer les paramètres de notre serveur. Il nous demandera le mot de passe que nous avons mis pendant l'installation d'ESXI pour accéder au paramètre du système.

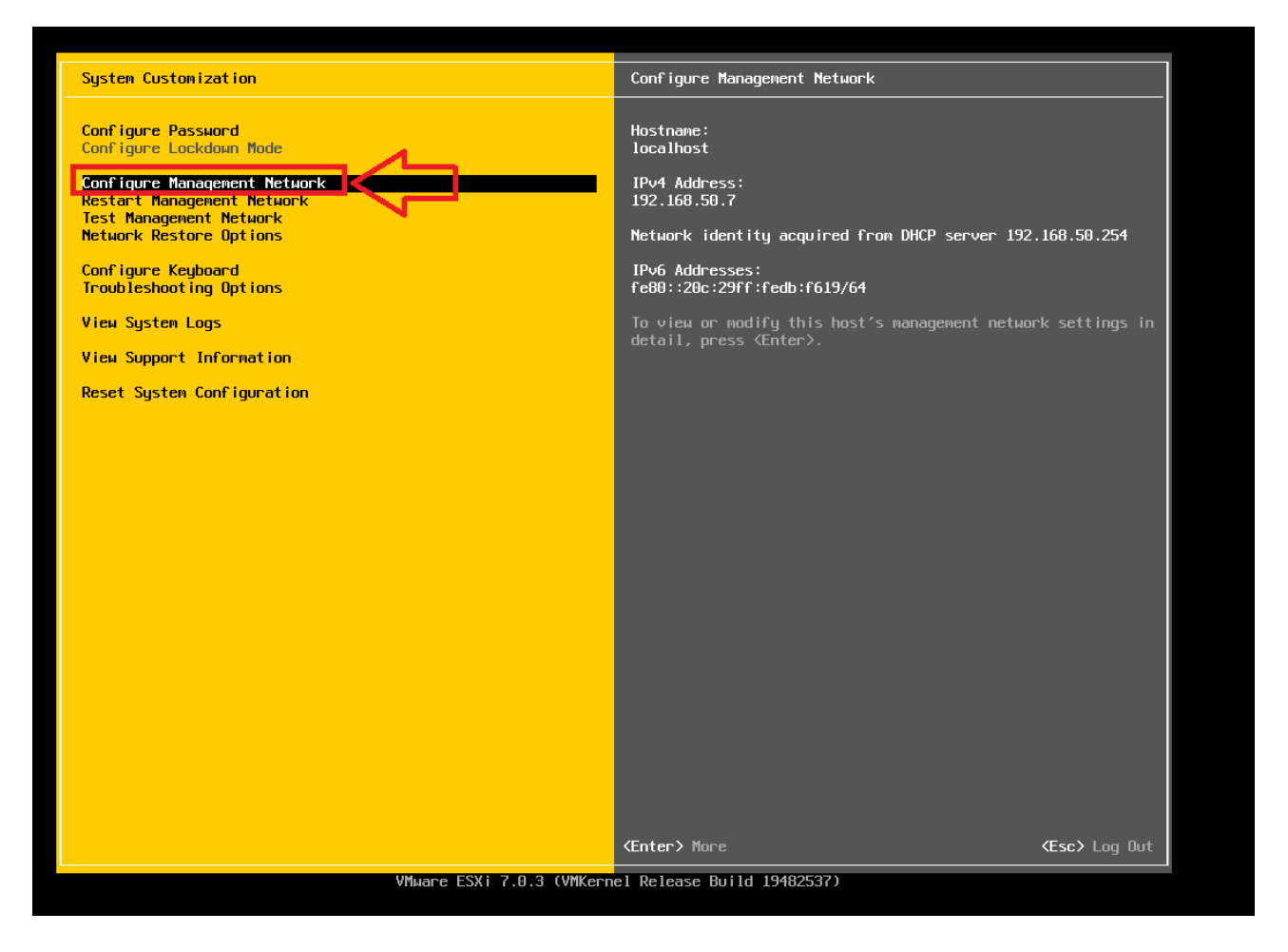

Sur cet écran, nous allons sur "configure management network" et appuyer sur la touche entrée.

Nous allons configurer les paramètres réseau de notre serveur ESXI, nous allons lui attribuer une IP fixe et désactiver l'IPV6.

Aller sur "IPV4 configuration",

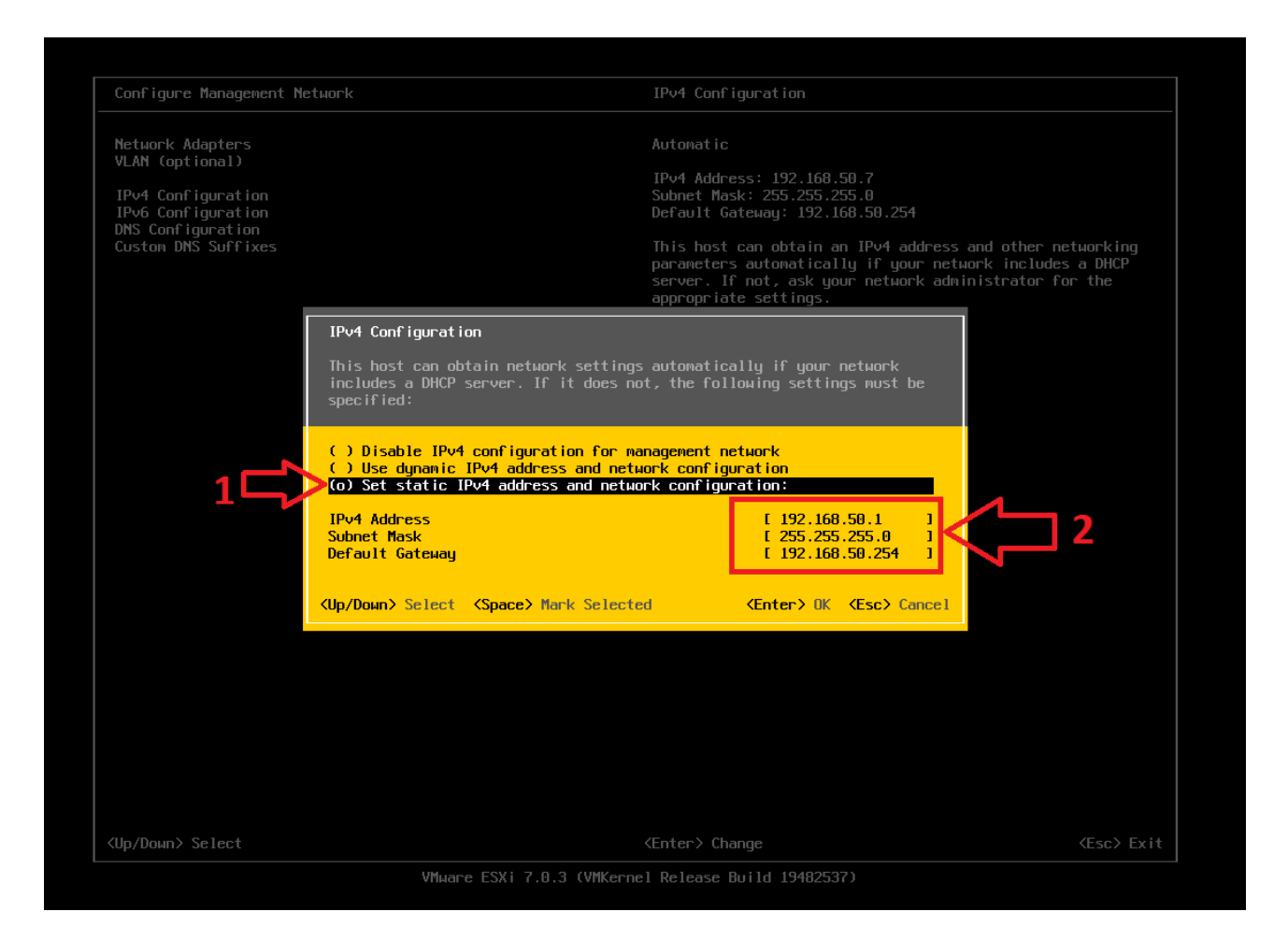

1 : sélectionner "Set static IPV4" en appuyant sur espace dessus et qu'il affiche le O à gauche entre parenthèse.

2:

- Dans IPv4 address, mettre l'IP que vous voulez attribuer à votre serveur.
- Subnet Mask, mettre le masque de sous réseau
- et dans default gateway, la passerelle de votre réseau.

Une fois fini, appuyez sur entrée pour confirmer et enregistrer les paramètres définis.

Ensuite sélectionner, IPv6 configuration

| Configure Management N                                        | etwork                                                                                                    | ΙΡν6 Co                                                     | onfiguration                                           |                            |                     |
|---------------------------------------------------------------|----------------------------------------------------------------------------------------------------|-------------------------------------------------------------|--------------------------------------------------------|----------------------------|---------------------|
| Network Adapters                                              |                                                                                                    | IPv6 is                                                     | s enabled.                                             |                            |                     |
| VLAN (optional)                                               |                                                                                                    | Automat                                                     |                                                        |                            |                     |
| IPv4 Configuration<br>IPv6 Configuration<br>DNS Configuration |                                                                                                    | IPv6 Ac<br>fe80::2                                          | ldresses:<br>20c:29ff:fedb:f6                          | 19/64                      |                     |
| Custom DNS Suffixes                                           |                                                                                                    | Default<br>Not set                                          | Gateway:                                               |                            | _                   |
|                                                               | IPv6 Configuration                                                                                                    |                                                             |                                                        |                            | nd other networking |
|                                                               | This host can obtain network<br>supports Stateless Address A<br>DHCPv6 server. If it does no                                                                                                    | settings automat<br>autoconfiguration<br>at, static setting | tically if your<br>(SLAAC) or incl<br>js must be speci | network<br>udes a<br>fied: | nt.                 |
|                                                               | <ul> <li>( ) Use dynamic IPv6 address<br/>[ ] Use DHCPv6         ( ) Set static IPv6 address</li> <li>Static address #1 [<br/>Static address #2 [<br/>Static address #3 ]<br/>Default gateway [</li> </ul> | and network conf                                            | 'iguration<br>iguration                                | 1<br>1<br>1<br>1           |                     |
|                                                               | <ul><li>«Up/Down» Select (Space» Man</li></ul>                                                                                                    | k Selected                                                  | (Enter) OK                                             | <esc> Cancel</esc>         |                     |
|                                                               |                                                                                                    |                                                             |                                                        |                            |                     |
|                                                               |                                                                                                    |                                                             |                                                        |                            |                     |
|                                                               |                                                                                                    |                                                             |                                                        |                            |                     |
|                                                               |                                                                                                    |                                                             |                                                        |                            |                     |
|                                                               |                                                                                                    |                                                             |                                                        |                            |                     |

Et sélectionner, la première option en appuyant sur espace qui est "disable IPv6" et appuyé sur entrée.

Une fois fini, appuyé sur échap et il vous sera demandé de redémarrer le serveur pour appliquer les paramètres. Ce que nous allons faire en appuyant sur la touche Y de notre clavier.

| VMware ESXi 7.0.3 (VMKernel Release Build 19482537)           |                               |
|---------------------------------------------------------------|-------------------------------|
| VMware, Inc. VMware7,1                                        |                               |
| 4 x Intel(R) Core(TM) i7-10750H CPU @ 2.60GHz<br>8 GiB Memory |                               |
| To manage this host, go to:<br>https://192.168.50.1/ (STATIC) |                               |
| KF2> Custonize System/View Logs                               | <f12> Shut Down/Restart</f12> |

Une fois le serveur redémarré, on aperçoit sur l'écran l'adresse IP que nous avons attribué à notre machine sous forme d'URL.

Cette adresse URL nous permettra de nous connecter à partir de notre poste client sur la page de gestion de notre serveur ESXI.

Sur notre poste client, nous ouvrirons un navigateur web et nous mettrons l'URL.

Jusqu'à arriver sur cette page :

| Λ | Attention : risque probable de sécurité                                                                                                    |
|---|----------------------------------------------------------------------------------------------------|
|   | Alternion : house probable de securite                                                                                                    |
|   | Firefox a détecté une menace de sécurité potentielle et n'a pas poursuivi vers 192.168.50.1. Si vous accédez à ce site,<br>des attaquants pourraient dérober des informations comme vos mots de passe, courriels, ou données de carte<br>bancaire.             |
|   | Que pouvez-vous faire ?                                                                                                    |
|   | Le problème vient probablement du site web, donc vous ne pouvez pas y remédier.                                                                                                    |
|   | Si vous naviguez sur un réseau d'entreprise ou si vous utilisez un antivirus, vous pouvez contacter les équipes<br>d'assistance pour obtenir de l'aide. Vous pouvez également signaler le problème aux personnes qui administrent le<br>site web.              |
|   | En savoir plus                                                                                                    |
|   | Retour (recommandé) Avancé                                                                                                    |
|   | Quelqu'un pourrait être en train d'essayer d'usurper l'identité du site. Vous ne devriez pas poursuivre.                                                                                                    |
|   | Les sites web justifient leur identité par des certificats. Firefox ne fait pas confiance à 192.168.50.1, car<br>l'émetteur de son certificat est inconnu, le certificat est auto-signé ou le serveur n'envoie pas les<br>certificats intermédiaires corrects. |
|   | Code d'erreur : SEC_ERROR_UNKNOWN_ISSUER                                                                                                    |
|   | Afficher le certificat                                                                                                    |
|   | Retour (recommandé)         Accepter le risque et poursuivre                                                                                                    |

Cette erreur s'affiche sur le navigateur web Firefox, on clique sur "avancer..." et "accepter le risque et poursuivre".

| <b>vm</b> w                       | /are         |                                               |  |
|-----------------------------------|--------------|-----------------------------------------------|--|
|                                   |              |                                               |  |
| Nom d'utilisateur<br>Mot de passe | Se connecter | <b>vm</b> ware <sup>,</sup> esxi <sup>-</sup> |  |
|                                   |              |                                               |  |

Pour arriver sur la page de connexion de ESXI.

▲ Remarque : Si, vous avez cette erreur :

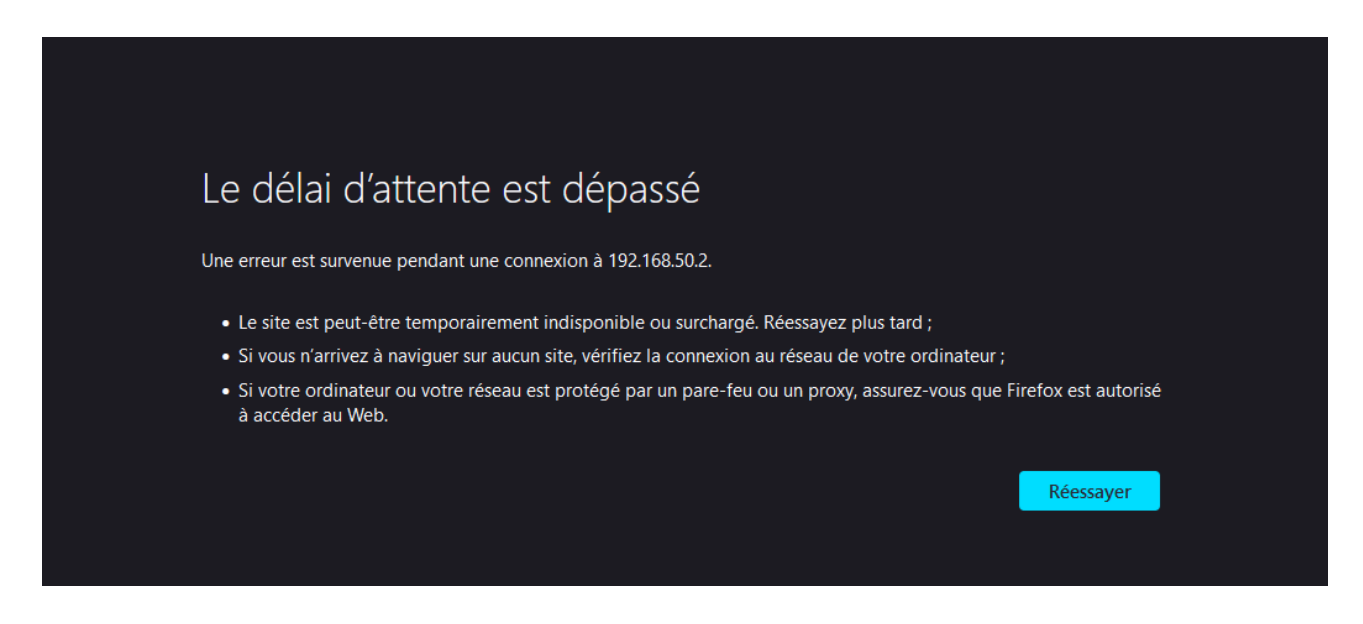

Vérifier dans les paramètres de votre poste client ou de votre routeur si, vous avez bien la même adresse de passerelle que sur votre serveur ESXI.

Sur la page de connexion de ESXI, dans nom d'utilisateur mettre root et dans le mot de passe, celui que vous avez mis lors, de l'installation de ESXI.

| vmware <sup>,</sup> ESXi <sup>**</sup>                                                                                    |                                                                                                    |                                                                                                    |                                |                                       |                        | roc                                                                                   | xl@192.168.50.1 -   Aide -   Q Recherche                                                                                        |   |
|----------------------------------------------------------------------------------------------------|----------------------------------------------------------------------------------------------------|----------------------------------------------------------------------------------------------------|--------------------------------|---------------------------------------|------------------------|---------------------------------------------------------------------------------------|----------------------------------------------------------------------------------------------------|---|
| 📲 Navigateur 🗉                                                                                                    | 🔋 localhost.localdomain                                                                                                    |                                                                                                    |                                |                                       |                        |                                                                                       |                                                                                                    |   |
| II Mote       Grier       Surveiller       I Machines writeelles       I Stockage       I Stockage       I Mise en réseau | Obtenir vCenter Server        Social Cocalification     Cocalification     Cocalific | véetEvregister une VM   Da Anféer De Redémanner<br>Comain<br>7 El gistele 3<br>Nome (en consenté à vCenter Server)<br>ett : 0.01 juurs | 🤁 Adualiser   🖏 Adions         |                                       |                        | CPU<br>UTILISË 125 MH2<br>MÅXOVRE<br>UTILISË 1, 29 OH<br>STOCKJAR<br>UTILISË 1, 41 OH | LIBRE (10.3 GHL<br>CARACITÉ (10.4 GHL<br>17%)<br>CARACITÉ (10.4 GHL<br>17%)<br>CARACITÉ (10.7 GHL<br>10%)<br>CARACITÉ (13.7 GHL |   |
|                                                                                                    | Vous utilisez actuellement ESX                                                                                                    | Xi en mode d'évaluation. Cette licence expirera dans 60 ju                                                                             | ours.                          |                                       |                        |                                                                                       | ×                                                                                                    |   |
|                                                                                                    | - Matérial                                                                                                    |                                                                                                    |                                | * Configuration                       |                        |                                                                                       |                                                                                                    |   |
|                                                                                                    | Fabricant                                                                                                    | VMware, Inc.                                                                                                    |                                | Profil d'image                        | ESXI-                  | 7.0U3d-19482537-standard (VMware, In                                                  | c)                                                                                                    |   |
|                                                                                                    | Modèle                                                                                                    | VMware7,1                                                                                                    |                                | État de vSphere HA                    | Non o                  | configurés                                                                            |                                                                                                    |   |
|                                                                                                    | > 🖬 CPU                                                                                                    | 4 CPUs x Intel(R) Core(TM) i7-10750H CPU @ 2.60GH                                                                                      | IZ                             | ► vMotion                             | Pris e                 | in charge                                                                             |                                                                                                    |   |
|                                                                                                    | Mémoire                                                                                                    | 8 Go                                                                                                    |                                | - Informations sur le                 | système                |                                                                                       |                                                                                                    |   |
|                                                                                                    | Virtual Flash                                                                                                    | 0 O utilisée, 0 O capacité                                                                                                    |                                | Date/Heure sur l'hôte                 | e lundi,               | 04 juillet 2022, 10:24:02 UTC                                                         |                                                                                                    |   |
|                                                                                                    | 👻 👥 Mise en réseau                                                                                                    |                                                                                                    |                                | Date dinstallation                    | lundi,                 | 04 juillet 2022, 09:22:12 UTC                                                         |                                                                                                    |   |
|                                                                                                    | Nom d'hôte                                                                                                    | localhost.localdomain                                                                                                    |                                | Balise de ressource                   | No As                  | sset Tag                                                                              |                                                                                                    |   |
|                                                                                                    | Adresses IP                                                                                                    | 1. vmk0: 192.168.50.1                                                                                                    |                                | Numéro de série                       | VMwa                   | re-56 4d c9 01 a1 18 8a 04-dd 31 53 5f                                                | 5a db f6 19                                                                                                    |   |
|                                                                                                    | Serveurs DNS                                                                                                    | 1. 192.168.50.254                                                                                                    |                                | Version du BIOS                       | VMW                    | 71.00V.18452719.B64.2108091906                                                        |                                                                                                    |   |
|                                                                                                    | Passerelle par défaut                                                                                                    | 192.168.50.254                                                                                                    |                                | Date de publication o                 | du BIOS lundi,         | 09 août 2021, 02:00:00 +0200                                                          |                                                                                                    |   |
|                                                                                                    | IPv6 activé                                                                                                    | Non                                                                                                    |                                | <ul> <li>Résumé de perform</li> </ul> | ances de la dernière h | eure                                                                                  |                                                                                                    |   |
|                                                                                                    | Adaptateurs hôtes                                                                                                    | 1                                                                                                    |                                |                                       |                        |                                                                                       |                                                                                                    |   |
|                                                                                                    | 👔 Tâches récentes                                                                                                    |                                                                                                    |                                |                                       |                        |                                                                                       |                                                                                                    | R |
|                                                                                                    | Táche                                                                                                    | ~ Cible                                                                                                    | ✓ Initiateur ✓ En file d'atten | te v Dér                              | marré                  | ✓ Résultat ▲                                                                          | ✓ Terminé ▼                                                                                                    |   |
|                                                                                                    | Update Options                                                                                                    | localhost.localdomain                                                                                                    | root 04/07/2022 12:            | 24:08 04:0                            | 7/2022 12:24:08        | 🕑 Terminé                                                                             | 04/07/2022 12:24:08                                                                                                    |   |
|                                                                                                    |                                                                                                    |                                                                                                    |                                |                                       |                        |                                                                                       |                                                                                                    |   |

Et nous arrivons sur cet écran

En haut à gauche de la page,

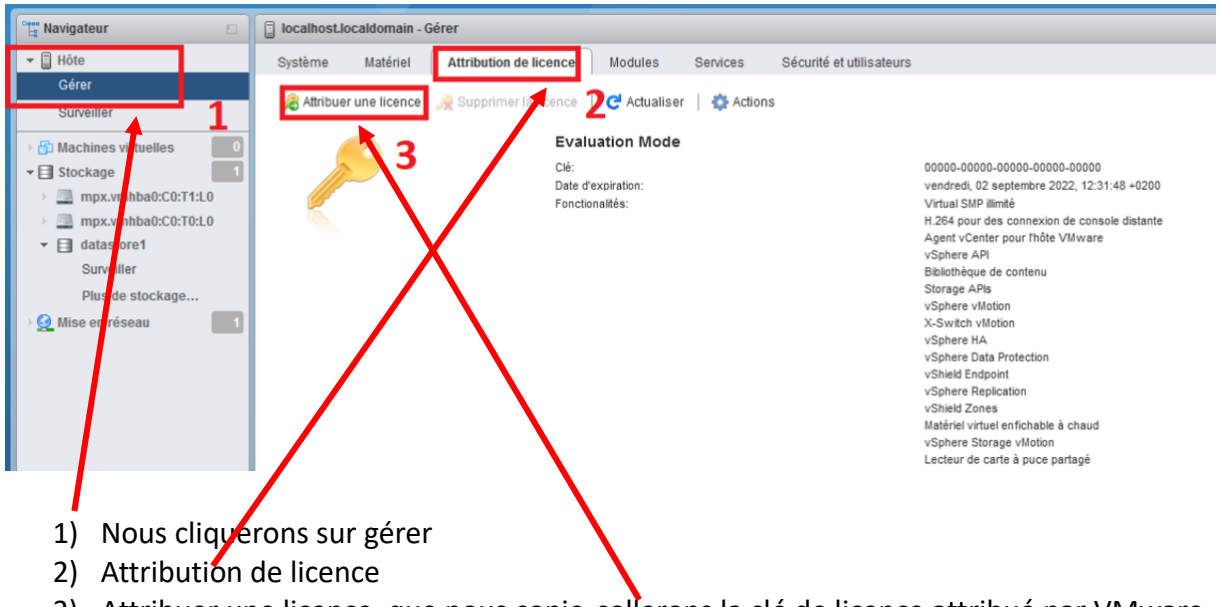

3) Attribuer une licence, que nous copie-collerons la clé de licence attribué par VMware.

Pour la sécurité de notre serveur, nous allons créer un nouvel utilisateur administrateur et désactivé le compte root de base.

Toujours dans la même page, allez sur Sécurité et utilisateur (1) Et cliquer sur ajouter un utilisateur (2).

|                 | alhost.localdomain                                 | - Gérer    |                                               |           |                     |                 |                   | <u> </u>     |   |
|-----------------|----------------------------------------------------|------------|-----------------------------------------------|-----------|---------------------|-----------------|-------------------|--------------|---|
| Syst            | tème Matériel                                      | Attributio | on de licence                                 | Modules   | Services            | Sécurité et uti | lisate            | ,            | L |
| Niv<br>Au<br>Ce | veau d'acceptation<br>thentification<br>ertificats |            | Ajouter un utili<br>Nom d'utilisateur<br>root | isateur 🗲 | Aoditier l'utilit a | teur 2 Supprim  | ner l'utilisateur | C Actualiser |   |
| Rô<br>Mo        | nisateurs<br>vies<br>ode de verrouillage           |            |                                               |           |                     |                 |                   |              |   |
|                 |                                                    |            |                                               |           |                     |                 |                   |              |   |

Vous pouvez mettre un nom d'utilisateur et comme pendant l'installation mettre un mot de passe fort (8 caractères minimum avec une majuscule, un chiffre et un caractère spéciale).

| Navigateur                                                                                                    | localhost.localdomain                                                           |                                                                                                    |                                                                          |
|----------------------------------------------------------------------------------------------------|---------------------------------------------------------------------------------|----------------------------------------------------------------------------------------------------|--------------------------------------------------------------------------|
| Hôte  Gérer  Surveiller  Machines virtuelles  Stockage  Machines virtuelles  Machines virtuelles  Machines virtu | Dotenir vCenter Server  <br>Iccalhost.l<br>Version :<br>Etat :<br>Temps de fonc | Créer/Enregistrer une VM   Arrêter Redémarrer   CAdualiser   Cocaldomain<br>1000<br>7.0 Update 3<br>Normal (non connecté à vCenter Server)<br>tionnement : 0,01 jours | Actions Hôte  Créen/Enregistrer une VM  Arrêter  Redémarrer  Services    |
| Surveiller<br>Plus de stockage<br>9 🧕 Mise en réseau 🚺                                                                                                    | Vous utilisez actuellem                                                         | ent ESXi en mode d'évaluation. Cette licence expirera dans 60 jours.                                                                                                  | Entrer en mode de maintenance     Mode de verrouillage     Autorisations |
|                                                                                                    | Fabricant                                                                       | V/Mware, Inc.                                                                                                    | Générer un bundle de support fil d'image                                 |
|                                                                                                    | Modèle                                                                          | VMWwe7,1                                                                                                    | État de vSphere HA                                                       |
|                                                                                                    | F 🔲 CPU                                                                         | 4 CPUs x Intel(R) Core(TM) i7-10750H CPU @ 2.60GHz                                                                                                    | ► vMotion                                                                |
|                                                                                                    | 🚛 Mémoire                                                                       | 8 Go                                                                                                    | ✓ Informations sur le système                                            |
|                                                                                                    |                                                                                 |                                                                                                    | ✓ Informations sur le système                                            |

En haut à gauche de la page, cliquer sur hôte (1), aller dans actions et autorisations (2).

| our 🔱 Gérer les autorisations |   |                            |                         |                       |            |          |
|-------------------------------|---|----------------------------|-------------------------|-----------------------|------------|----------|
| Hôte                          | ^ | Attribuer des utilisateurs | et des rôles pour Hôte  |                       |            |          |
|                               | ~ | 🐁 Ajouter un utilisateur   | 🌺 Supprimer l'utilisate | ur 👍 Affecter un rôle |            | ^        |
|                               |   | Utilisateur 🔺              | ~                       | Rôle                  | ~          |          |
| eva                           |   | dcui                       |                         | Administrateur        |            |          |
|                               |   | root                       |                         | Administrateur        |            |          |
|                               |   | vpxuser                    |                         | Administrateur        |            | 10.1.40  |
| с.                            |   |                            |                         |                       | 3 éléments | ×        |
| rt-                           |   |                            |                         |                       |            |          |
|                               |   |                            |                         |                       |            | large    |
| c                             |   |                            |                         |                       |            |          |
|                               |   |                            |                         |                       |            | uillet 2 |
| DC2                           |   |                            |                         |                       |            | uillet 2 |
| 12.                           |   |                            |                         |                       |            | Tag      |
| 50                            |   |                            |                         |                       |            | 0 40 0   |
| 12                            |   |                            |                         |                       |            | JV. 104  |
|                               |   |                            |                         |                       |            | 300120   |
|                               |   |                            |                         |                       |            | 3        |
|                               |   |                            |                         |                       |            |          |
|                               |   |                            |                         |                       | Ferme      | er v R   |
|                               |   |                            |                         |                       |            |          |

Cliquer sur ajouter un utilisateur

| Hôte                | ^ Ajout | er un utilisateur pour Hôte                                                                                                    |             |                                                                                                    |
|---------------------|---------|----------------------------------------------------------------------------------------------------|-------------|----------------------------------------------------------------------------------------------------|
| 1 🗆                 | ╧╱╔     | drien                                                                                                    | ~           | Aucun administrateur d'infrastructure app                                                                                                    |
|                     |         | Propager vers tous les enfants                                                                                                    | s 🗌 Ajouter | Sélectionner un rôle<br>Aucun administrateur d'infrastructure approuvée<br>Administrateur d'infrastructure approuvée<br>Aucun administrateur de chiffrement |
|                     |         | Root                                                                                                    |             | Aucun accès                                                                                                    |
|                     |         | System         TrustedAdmin         Global         Folder         Datacenter         Datastore         Network         DVSwitch         DVPortgroup         Host         VirtualMachine         Resource         Alarm | [           | Administrateur<br>Administrateur<br>2<br>Annuler<br>Ajouter un utilisate                                                                                    |
|                     |         |                                                                                                    |             | Eerm                                                                                                    |
| lessing lessing and | _       | rost                                                                                                    | 0/07/2022 4 | 0.407/0020 10:00-51                                                                                                    |

2) Dans la liste déroulante à droite sélectionner Administrateur et Ajouter un utilisateur.

Une fois fait, nous allons nous déconnecter de notre compte root pour se connecter sur notre nouveau compte administrateur.

| mware esxi                                   |                                                                                                    |                                                                                                    |                              | 1 rook@192.168.50.1 •                                                                                                    | Alde - I Q Recherche                                                                                                    |
|----------------------------------------------|----------------------------------------------------------------------------------------------------|----------------------------------------------------------------------------------------------------|------------------------------|----------------------------------------------------------------------------------------------------|----------------------------------------------------------------------------------------------------|
| Navigateur 🗈                                 | Discalhost.localdomain                                                                                                    |                                                                                                    | 1                            | C Actualisation automatique                                                                                                    |                                                                                                    |
| I MAte       Gérer       Sdreines virtuelles | Obtenir vCenter Server   100 Collinations (Collinations)<br>Incelling (Colling)<br>Colling (Colling)<br>Colling (C | réenEinregister une VM   🔯 Ander 💽 Redémanner   ⊄ Actualiser   🖏 Actor<br>Somalin<br>T Duplet 3.<br>Instancijion connecté k-Center Server)<br>ent ; 8,01 jouri. | 2                            | Autodaris mod de passe     Paraniades     To Concession     Unude : Los      Toronale     Unude : Los      Toronale     Unude : Los | LURRE 110.3 OHe<br>) 1%<br>CARACITÉ 114.4 OHe<br>LURRE 4.80 0o<br>18%<br>18%<br>18%<br>CARACITÉ 114.4 OHe<br>LURRE 17.3 A 0o<br>LURRE 17.3 A 0o<br>CARACITÉ 113.78 Oo |
| Surveiller                                   | * Matériel                                                                                                    |                                                                                                    | - Configuration              |                                                                                                    |                                                                                                    |
| Plus de stockage                             | Fabricant                                                                                                    | VMware, Inc.                                                                                                    | Profil d'image 530           | 0-7.0U3d-19482537-standard (VMware, Inc.)                                                                                           |                                                                                                    |
| 🤮 Mise en réseau                             | Modèle                                                                                                    | Vitware7,1                                                                                                    | État de vSphere HA           |                                                                                                    |                                                                                                    |
|                                              | > 🖬 CPU                                                                                                    | 4 CPUs x Intel(R) Core(TM) I7-10750H CPU @ 2.60GHz                                                                                                    | + vilotion Non               | n pris en charge                                                                                                    |                                                                                                    |
|                                              | Mémoire                                                                                                    | 8 Go                                                                                                    | Contraction of the Astronomy |                                                                                                    |                                                                                                    |

Tout en haut de la page cliquer sur root (1) et déconnexion (2).

1)

Et connectez-vous sur votre nouveau compte administrateur et revenez dans actions et autorisations.

| Hôte | ^ | Attribuer des utilisateurs | s et des rôles pour Hôte |                          |            |
|------|---|----------------------------|--------------------------|--------------------------|------------|
|      | ~ | 🖀 Ajouter un utilisateur   | 🌡 Supprimer l'utilisateu | r 🕂 Affecter un rôle     |            |
|      |   | Utilisateur 🔺 🌖            | ) <u> </u>               | Supprimer un utilisateur | ~          |
|      |   | Adrien                     |                          | Administrateur           |            |
|      | ~ | dcui                       |                          | Administrateur           |            |
| 1    | > | root                       |                          | Administrateur           |            |
|      | - | vpxuser                    |                          | Administrateur           |            |
|      |   |                            |                          |                          | 4 éléments |
|      |   |                            |                          |                          |            |
|      |   |                            |                          |                          |            |
|      |   |                            |                          |                          |            |
|      |   |                            |                          |                          |            |
|      |   | /                          |                          |                          |            |
|      |   | /                          |                          |                          |            |
|      |   |                            |                          |                          |            |
|      | / |                            |                          |                          |            |
|      | / |                            |                          |                          |            |
|      | / |                            |                          |                          |            |
|      | / |                            |                          |                          |            |
|      |   |                            |                          |                          | Ferm       |
|      |   |                            |                          |                          | Ferm       |

2) Cliquer sur supprimer l'utilisateur et fermer

1)

Et vous êtes dès à présent le seul administrateur de votre serveur ESXI. Vous pouvez aussi en rajouter d'autre à l'avenir.

#### 4 <u>Création des machines virtuelles :</u>

Nous allons dans un premier temps importer les images d'installation de Windows 10 et Windows Serveur 2019 sur notre serveur ESXI et ensuite nous allons créer nos machines virtuelles.

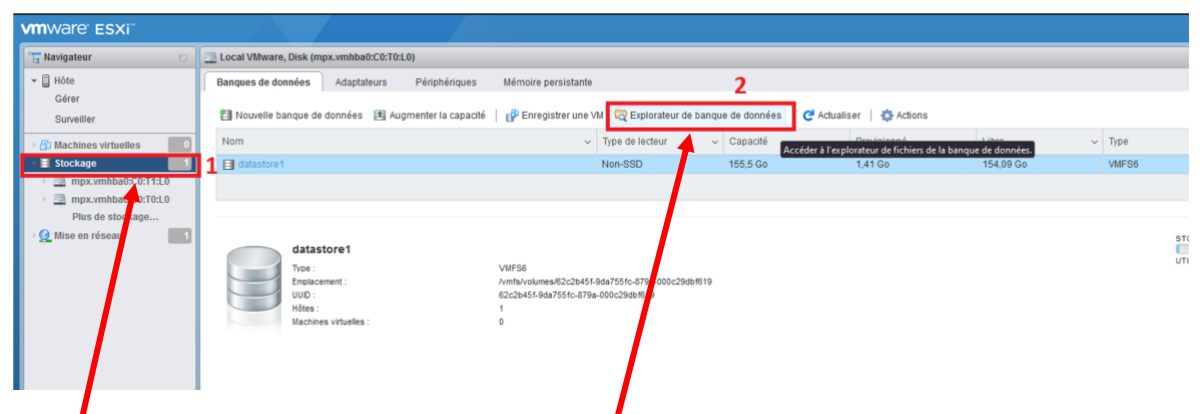

- 1) A gauche de la page web, cliquer sur stockage
- 2) Puis sur explorateur de banque de données

| 🛱 Explorateur de banque de données          |                                               |          |
|---------------------------------------------|-----------------------------------------------|----------|
| 🛉 Télécharger 🛯 🔓 Télécharger 🛛 🖳 Supprimer | 🕞 Déplacer 🗈 Copiei 🖆 Créer un répertoire 🤇 A | dualiser |
| tu datastore1 ▲ 🖕 sdd.sf                    | Créer un répert                               | pire.    |
| [] [datastore1]                             | 171                                           |          |
|                                             |                                               | Fermer   |

Cliquer ensuite sur créer un répertoire et donner lui un nom

Ce répertoire ou dossier nous servira à stocker nos images ISO

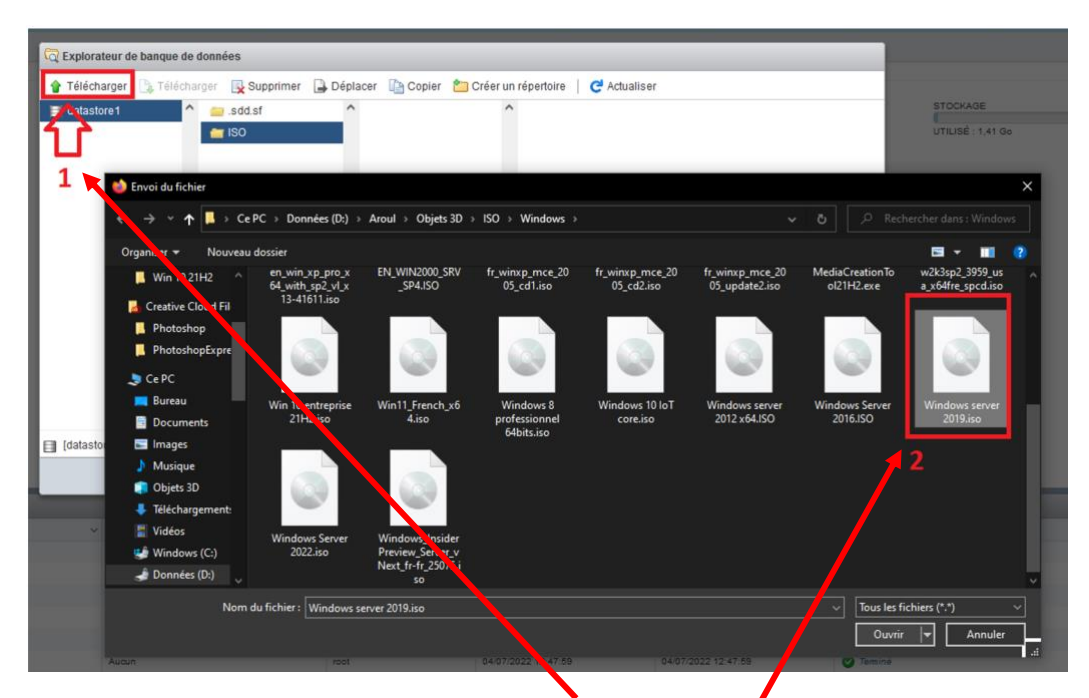

Une fois le répertoire crée, cliquer sur télécharger (1) et sélectionner l'ISO de Windows 10 et Windows Serveur 2019 qui est stocké sur votre poste client (2) et cliquer sur ouvrir pour commencer le transfert.

Le temps du transfert des images ISO dépend de vos machines et de la connexion entre elles.

Une fois terminé, nous pouvons créer nos machines virtuelles.

|   | vmware" Esxi"               |                                                                                                    |
|---|-----------------------------|----------------------------------------------------------------------------------------------------|
|   | 📲 Navigateur 🔹              | 😚 localhostJocaldomain - Machines virtuelles                                                                                           |
|   | ✓ ☐ Hôte<br>Gérer           | 😚 Créer/Enregistrer une machine virtuelle Consolo 🐌 🖉 thre sous tension 📱 Mettre hors tension 👔 Interrompre   🧭 Actualiser   🐡 Actions |
|   | Surveiller                  | 🔲 Machine virtuelle 💦 Créer ou enregistrer une machine virtuelle 🗸 État 🗸 Espace utilisé 🗸 SE invité 🗸 Nor                             |
|   | 📲 Machines virtuelles 🛛 🗾 🔲 | Aucune machine virtuelle                                                                                                    |
| ľ | Stockage                    | Filtres rapides                                                                                                    |
|   |                             |                                                                                                    |
|   | 1) Cliquer si               | ur Machines Virtuelles                                                                                                    |

2) Cliquer sur créer/enregistrer une machine virtuelle

| 1 Nouvelle machine virtuelle                                                                                                    | Åueuna m                                                                                                    | chine vietuelle                                                                                                    |
|----------------------------------------------------------------------------------------------------|----------------------------------------------------------------------------------------------------|----------------------------------------------------------------------------------------------------|
| <ul> <li>Nouvelle machine virtuelle</li> <li>Sélectionner un type de<br/>création</li> <li>Sélectionner un nom et un<br/>système d'exploitation invité</li> <li>Sélectionner un stockage</li> <li>Personnaliser les paramètres</li> <li>Prêt à terminer</li> </ul> | Sélectionner un type de création<br>Comment voulez-vous créer une machine virtuelle ?<br>Créer une machine virtuelle<br>Déployer une machine virtuelle à partir d'un fichier O<br>Enregistrer une machine virtuelle existante | Cette option vous aide pas à pas à créer une nouvelle<br>machine virtuelle. Vous allez pouvoir personnaliser les<br>processeurs, la mémoire, les connexions réseau et le<br>stockage. Vous devrez installer un système d'exploitation<br>invité à la fin de la création. |
|                                                                                                    |                                                                                                    |                                                                                                    |
|                                                                                                    |                                                                                                    | Précédent Suivant Terminer Annuler                                                                                                    |

Dans cette fenêtre, nous pouvons soit créer une nouvelle machine virtuelle ou nous pouvons aussi, importer une machine virtuelle déjà faite sur VMware Workstation ou VirtualBox.

Dans notre cas, nous allons créer une nouvelle machine, donc nous sélectionnerons la première option proposée. Dans un premier temps, nous allons créer notre machine virtuelle sous Windows serveur 2019.

| 1 Sélectionner un type de<br>création<br>2 Sélectionner un nom et un                          | Sélectionner un nom et un<br>Spécifier un nom unique et un système                                                                                | n système d'exploitation invité<br>fexploitation                                                                                                    |
|-----------------------------------------------------------------------------------------------|----------------------------------------------------------------------------------------------------|----------------------------------------------------------------------------------------------------|
| système d'exploitation invité<br>3 Sélectionner un stockage<br>4 Personnaliser les paramètres | Nom<br>SRV-LOCAL                                                                                                    |                                                                                                    |
| 5 Prêt à terminer                                                                             | Les noms des machines virtueiles peuv<br>instance ESXI.<br>L'identification du système d'exploitation<br>l'installation du système d'exploitation | en comporter jusqu à 80 caractères et doivent être uniques dans chaque<br>invité permet à l'assistant de fournir les valeurs par défaut appropriées pour |
|                                                                                               | Compatibilité                                                                                                    | Machine virtuelle ESXi 7.0 U2 🗸                                                                                                    |
|                                                                                               | Famille de systèmes d'exploitation<br>invités                                                                                                    | Windows                                                                                                    |
|                                                                                               | Version du SE invité                                                                                                    | Microsoft Windows Server 2019 (64 bits) ~                                                                                                    |
|                                                                                               |                                                                                                    | Activer l'option de Windows Sécurité basée sur la virtualisation ()                                                                                      |

- 1) Donnez un nom reconnaissable à votre machine
- 2) Sélectionner .
  - a. Dans compatibilité, choisir la dernière version ESXI
  - b. Dans famille, Windows
  - c. Dans Version du SE invité, nous sélectionnerons l'OS que nous souhaitons installer dans mon cas ça sera Windows Serveur 2019.

| B Nouvelle machine virtuelle - SRV-LOO                                                                                                    | CAL (Machine virtuelle ESXi 7.0 U2)                                                                      | Aucuno m                                         | achino virtualla  |                 |                          |                 |       |
|----------------------------------------------------------------------------------------------------|----------------------------------------------------------------------------------------------------|--------------------------------------------------|-------------------|-----------------|--------------------------|-----------------|-------|
| <ul> <li>1 Sélectionner un type de<br/>création</li> <li>2 Sélectionner un nom et un<br/>système d'exploitation invité</li> <li>3 Sélectionner un stockage</li> </ul> | Sélectionner un stockage<br>Sélectionnez le type de stockage et la banqu<br>Standard Mémoire persistante | ue de données                                    |                   |                 |                          |                 |       |
| 4 Personnauser les parametres<br>5 Prêt à terminer                                                                                                    | Sélectionnez la banque de données pour<br>virtuels.                                                      | les fichiers de co                               | onfiguration de l | a machine virtu | ielle et tous ses        | disques         |       |
|                                                                                                    | Nom vatastore1                                                                                           | <ul> <li>Capacité ~</li> <li>155,5 Go</li> </ul> | Libre ~           | Type ~<br>VMFS6 | Provisio ~<br>Pris en ch | Accès<br>Simple | ~     |
|                                                                                                    |                                                                                                    |                                                  |                   |                 |                          | 1 éléme         | ents  |
| Vmw/are                                                                                                    |                                                                                                    |                                                  |                   |                 |                          |                 |       |
| VIIIVVarC                                                                                                    |                                                                                                    |                                                  |                   |                 |                          |                 |       |
|                                                                                                    |                                                                                                    |                                                  | Précéd            | lent Suiva      | Int Termin               | ner An          | nuler |

Dans cette page, où nous souhaiterons installer notre machine virtuelle, dans mon cas je n'ai qu'un seul disque dur mais, si vous en avez plusieurs sélectionner le disque dur où vous souhaiter installer vos machines virtuelles.

| P Nouvelle machine virtuelle - SRV-LC                      | État      Espace utilisé CAL (Machine virtuelle ESXi 7.0 U2) | ✓ SE invité ✓ Nom                                        | d'hôte    |
|------------------------------------------------------------|--------------------------------------------------------------|----------------------------------------------------------|-----------|
|                                                            |                                                              |                                                          |           |
| <ul> <li>1 Sélectionner un type de<br/>création</li> </ul> | Personnaliser les paramet                                    | res                                                      |           |
| <ul> <li>2 Sélectionner un nom et un</li> </ul>            | Configurer le matériel virtuel et les autres                 | options de la machine virtuelle                          |           |
| système d'exploitation invité                              |                                                              |                                                          |           |
| ✓ 3 Sélectionner un stockage                               | Materiel virtuel Options VM                                  |                                                          |           |
| 4 Personnaliser les paramètres     6 Drôt à terminer       | 📃 Ajouter un disque dur 🛛 🛤 Ajouter                          | r un adaptateur réseau 🛛 🚍 Ajouter un autre périphérique |           |
| 5 Pret a terminer                                          | <b>1</b> * 🖬 CPU                                             | 2 ~ 1                                                    |           |
|                                                            | 2 ▶ I Mémoire                                                | 4096 Mo ~                                                |           |
|                                                            | 3 🕨 🚍 Disque dur 1                                           | 50 Go ~                                                  | $\otimes$ |
|                                                            | 4 → 🖾 Contrôleur SCSI 0                                      | LSI Logic SAS 🗸                                          | $\odot$   |
|                                                            | 🔤 Contrôleur SATA 0                                          |                                                          | $\otimes$ |
|                                                            | 🕾 Contrôleur USB 1                                           | USB 3.1 ~                                                | $\otimes$ |
|                                                            | Adaptateur réseau 1                                          | VM Network  VM Connecter                                 | $\odot$   |
|                                                            | Ecteur de CD/DVD 1                                           | Périphérique hôte  Connecter                             | $\odot$   |
|                                                            | Carte vidéo                                                  | Paramètres par défaut $\sim$                             |           |
| <b>vm</b> ware                                             |                                                              |                                                          |           |
|                                                            |                                                              | Précédent Suivant Terminer                               | Annuler   |

Sur cette fenêtre, nous pourrons configurer les caractéristiques de la machine virtuelle

- 1) Dans CPU, c'est le nombre de cœurs physique que nous souhaitons attribuer.
- Dans mémoire, le nombre de mémoire RAM que nous souhaitons attribuer sur Windows serveur 2019 il est recommandé de mettre 4 go et sur Windows 10, on peut mettre 2 Go (soit 2048 Mo) minimum.
- 3) Dans disque dur, on peut lui attribuer le nombre d'espace de stockage allouer pour la machine virtuelle. En haut de la fenêtre, on peut aussi rajouter d'autres disque dur.
- 4) Dans contrôleur SCSI, USB, vidéo et réseau on laisse par défaut

| 1 Sélectionner un type de                           | •           | Veuillez sélectionner une ima        | ige ISO pour le CD-ROM                      |           |
|-----------------------------------------------------|-------------|--------------------------------------|---------------------------------------------|-----------|
| création                                            | Configu     | rer le matériel virtuel et les autre | s options de la machine virtuelle           |           |
| système d'exploitation invité                       |             |                                      |                                             |           |
| 3 Sélectionner un stockage                          | > <b>##</b> | Mémoire                              | 4096 Mo ~                                   |           |
| 4 Personnaliser les paramètres<br>5 Prêt à terminer | >           | Disque dur 1                         | 50 Go ~                                     | 0         |
|                                                     | • 🤄         | Contrôleur SCSI 0                    | LSI Logic SAS 🗸                             | 0         |
|                                                     | SATA        | Contrôleur SATA 0                    |                                             | 0         |
|                                                     | <b>H</b>    | Contrôleur USB 1                     | USB 3.1 ~                                   | 0         |
|                                                     | > 148       | Adaptateur réseau 1                  | VM Network 🧹 Connecter                      | $\otimes$ |
|                                                     | - 🗐         | Lecteur de CD/DVD 1 1                | Fichier ISO banque de données 🗸 🗸 Connecter | $\otimes$ |
|                                                     |             | État                                 | Connecter lors de la mise sous tension      |           |
|                                                     |             | Support CD/DVD                       | Parcourir                                   | J         |
|                                                     |             | Emplacement du contrôleur            | Contrôleur SATA 0 v SATA (0:0) v            |           |
| <b>vm</b> ware                                      | > 🏢         | Carte vidéo                          | Paramètres par défaut ~                     |           |

- 1) Dans lecteur CD/DVD, sélectionner Fichier ISO banque de données.
- 2) Cliquer sur parcourir, une nouvelle fenêtre s'ouvre et chercher l'image ISO de l'OS que vous souhaitez installer.

| <ul> <li>1 Sélectionner un type de<br/>création</li> </ul>   | Prêt à terminer<br>Vérifiez vos sélections de paramèt | res avant de terminer l'assistant.              |
|--------------------------------------------------------------|-------------------------------------------------------|-------------------------------------------------|
| 2 Sélectionner un nom et un<br>système d'exploitation invité |                                                       |                                                 |
| <ul> <li>3 Sélectionner un stockage</li> </ul>               | Nom                                                   | SRV-LOCAL                                       |
| 4 Personnaliser les paramètres                               | Banque de données                                     | datastore1                                      |
| 5 Prêt à terminer                                            | Nom du SE invité                                      | Microsoft Windows Server 2019 (64 bits)         |
|                                                              | Compatibilité                                         | Machine virtuelle ESXi 7.0 U2                   |
|                                                              | VCPU                                                  | 2                                               |
|                                                              | Mémoire                                               | 4096 Mo                                         |
|                                                              | Adaptateurs réseau                                    | 1                                               |
|                                                              | Adaptateur réseau 1 du réseau                         | VM Network                                      |
|                                                              | Type d'adaptateur réseau 1                            | E1000e                                          |
|                                                              | Contrôleur IDE 0                                      | IDE 0                                           |
|                                                              | Contrôleur IDE 1                                      | IDE 1                                           |
|                                                              | Contrôleur SCSI 0                                     | LSI Logic SAS                                   |
|                                                              | Contrôleur SATA 0                                     | Nouveau contrôleur SATA                         |
|                                                              | Disque dur 1                                          |                                                 |
|                                                              | Capacité                                              | 50Go                                            |
|                                                              | Banque de données                                     | [datastore1] SRV-LOCAL/                         |
| <b>vm</b> ware                                               | Mode                                                  | Dépendant                                       |
|                                                              | Provisionnement                                       | à provisionnement statique, mise à zéro tardive |

Cette fenêtre récapitule la configuration qui va être crée une fois valider. Puis cliquer sur terminer

| RV-LOCAL                                                                                                    |                                                                                                    |                                                                                                    |                                                                                                    |                                                                                                    |                                    |
|----------------------------------------------------------------------------------------------------|----------------------------------------------------------------------------------------------------|----------------------------------------------------------------------------------------------------|----------------------------------------------------------------------------------------------------|----------------------------------------------------------------------------------------------------|------------------------------------|
| Console 🔤 Surveiller                                                                                                    | Mettre sous tension 🖉 Mettre hors tension                                                                               | 🖬 Interrompre 👩 Redémarrer   🦯 Modifier 😋 Actu                                                       | aliser   🙀 Actions                                                                                                    |                                                                                                    |                                    |
|                                                                                                    | SRV-LOCAL<br>SE invité                                                                                                  | Microsoft Windows Server 2019 (64 bits) VBS non activé<br>Machine vistualis ESXI 7.0.12              |                                                                                                    |                                                                                                    | O MHZ                              |
|                                                                                                    | VMware Tools<br>CPU                                                                                                    | Non<br>2                                                                                             |                                                                                                    |                                                                                                    | MÉMOIRE I                          |
|                                                                                                    | 2. Mémoire                                                                                                    | 4 Go                                                                                                 |                                                                                                    |                                                                                                    | STOCKAGE 50 GO                     |
| VMware Tools n'est pas i<br>d'installer VMware Tools                                                                                                    | installé sur cette machine virtuelle. VMware Tools p<br>. 🍈 Actions                                                     | ermet d'afficher des informations détaillées sur l'invité et d'                                      | effectuer des opérations sur le syst                                                                                                    | èrne d'exploitation invité, par exemple l'arrêt approprié, le redérr                                                                                                    | aarrage, etc. II est conseillé ×   |
| VMware Tools n'est pas<br>d'installer VMware Tools                                                                                                    | installé sur cette machine virtuelle. Villware Tools p<br>. 🍈 Actions                                                   | ermet d'afficher des informations détaillées sur l'invité et d'                                      | effectuer des opérations sur le syst                                                                                                    | ème d'exploitation invité, par exemple l'arrêt approprié, le redém                                                                                                    | aarrage, etc. II est conseillé ×   |
| VMware Tools n'est pas l<br>d'installer VMware Tools     Informations générales     Q. Mise en réseau                                                             | installé sur cette machine virtuelle. Villware Tools p                                                                  | ermet d'afficher des informations détaillées sur l'invité et d'                                      | Configuration matérielle     GPU                                                                                                    | ime d'exploitation invité, par exemple l'arrêt approprié, le redém                                                                                                    | xarrage, etc. Il est conseillé ×   |
| VMware Tools n'est pas<br>d'installer VMware Tools<br>Informations générales<br>Mise en réseau<br>VMware Tools                                                    | nstatié sur cette machine virtuelle. Vittware Tools p                                                                   | ermet d'afficher des informations détailées sur l'invité et d'                                       | Configuration matérielle     Gonfiguration matérielle     GOU     Mémoire                                                                                                    | eme d'exploitation invité, par exemple l'arrêt approprié, le redén                                                                                                    | arrage, etc. Il est conseillé 🔅 🔌  |
| Villware Tools n'est pas<br>d'installer Villware Tools<br>Informations générales<br>Mise en réseau<br>Mise en réseau<br>Villware Tools<br>Stockage                | Installé sur cette machine virtuelle, VIIIveare Tools p                                                                 | ermet d'afficher des informations détaillées sur l'unvilé et d'                                      | Configuration matérielle     GOU     Mémoire     Disque dur 1                                                                                                    | ime d'exploitation invité, par exemple l'arrêt approprié, le redén 2 VCPUs 4 Go 50 Go                                                                                                    | narrage, etc. Il est conseillé 🛛 🛪 |
| VMAvare Tools n'est pas<br>d'installer VMAvare Tools Informations générales Mise en réseau VMAvare Tools Stockage Notes Notes                                     | Instalik sur cette machine virtuelle, VIIIware Tools p<br>Actions<br>VIIIware Tools n'est pas installé.<br>1 disque     | ermet d'afficher des informations détaillées sur l'invité et d'<br>& Actions<br>/ Modifier les notes | Configuration matérielle     Configuration matérielle     GPU     Monore     Disque dur 1     Octobleur USB                                                                                                    | eme d'exploitation invité, par exemple l'arrêt approprié, le redén<br>2 vCPUs<br>4 Go<br>50 Go<br>USB 3.1                                                                                                    | varrage, etc. Il est conseillé 🛛 > |
| V VIIvare Tools n'est pas<br>d'installer VIIvare Tools<br>Informations générales<br>Milse en réseau<br>WIIvare Tools<br>Stockage<br>Notes                         | Instalik sur cette machine virtuelle, VIIIware Toots p<br>VIIIware Toots n'est pas installé.<br>1 disque                | ermet d'afficher des informations détaillées sur l'invité et d'<br>Actions<br>Modifier les notes     | Configuration matérielle     Configuration matérielle     GrU     Mémoire     Disque dur 1     Confiderr USB     Mit Adaptateur réseau 1                                                                                                    | eme d'exploitation invité, par exemple l'arrêt approprié, le redén<br>2 VCPUs<br>4 Go<br>50 Go<br>USB 3.1<br>VII Network (Connecté)                                                                                      | uarrage, etc. Il est conseillé 🛛 🗙 |
| VIIIvare Tools n'est pas<br>d'installer VIIIvare Tools<br>Informations générales<br>Mise en réseau<br>WIIIvare Tools<br>Stockage<br>Notes                         | Martinia sur cette machine virtuelle. Villware Toots p<br>↓ Actions<br>↓ Villware Toots n'est pas installé.<br>↓ disque | ermet d'afficher des informations détaillées sur l'unvité et d'<br>Actions<br>Modifier les notes     |                                                                                                    |                                                                                                    | arrage, etc. If est consellé >     |
| VMware Toots n'est pas<br>d'installer VMware Toots  Informations générales  Mise en réseau  Mware Toots  Stockage  Notes                                          | Vilware Tools n'est pas installé.  Vilware Tools n'est pas installé.  1 disque                                          | ermet d'afficher des informations détaillées sur l'unvilé et d'<br>& Actions<br>/ Modifier les notes | Configurations sur le syst  Configurations matérielle  Configuration matérielle  CPU  Min Minnie  Signaturation  Signaturation  Controlleur USB  Min Adaptateur réseau 1  Controlleur USB  Controlleur USB  Contr | ime d'exploitation invité, par exemple l'arrêt approprié, le redér<br>2 vCPUs<br>4 Go<br>50 Go<br>WB 3.1<br>WH Heterort (Connecté)<br>4 Ho<br>150 (datastore 1) (50Windows server 2019 Jso                               | arrage, etc. If est conseillé 🛛 🚿  |
| VMarac Tools arest pass<br>d'installer VMarac Tools<br>Informations genérales<br>Maracent des articles<br>Maracent des articles<br>Maracent des articles<br>Notes | Martinia sur cette machine virtuelle, Villware Toots p<br>↓ Villware Toots n'est pas installé.<br>1 disque              | ermet d'afficher des informations détaillées sur l'unvité et d'<br>& Actions<br>Modifier les notes   | Configurations sur le syst  Configurations matérielle  Configuration matérielle  COU  Minore  Source dur 1  Contrôleur USB  Source dur 1  Contrôleur USB  Source dur 1  Contrôleur USB  Source dur 1  Contrôleur USB  Source dur 1  Contrôleur USB  Source dur 1  Contrôleur USB  Source dur 1  Contrôleur USB  Contrôleur USB  Source dur 1  Contrôleur USB  Source dur 1  Contrôleur USB  Contrôleur USB  Source dur 1  Contrôleur USB  Contrôleur USB  Source dur 1  Contrôleur USB  Contrôleur USB  Source dur 1  Contrôleur USB  Source dur 1  Contrôleur USB  Source dur 1  Contrôleur USB  Contrôleur USB  Source dur 1  Contrôleur USB  Source dur 1  Source dur 1  Contrôleur USB  Source dur 1  Source dur 1  Sourc | ime d'exploitation invité, par exemple l'arrêt approprié, le redér<br>2 vCPUs<br>4 Go<br>50 Go<br>UB 3.1<br>VM Hetwork (Connecté)<br>4 Mo<br>150 (datastore 1) ISOMVindows server 2019 iso<br>Matériel supplémentaire    | arrage, etc. If est conseilé ×     |
| VMware Tools n'est pass<br>d'instaler VMware Tools Informations générales  Mithormations générales  Mithormations générales  Stockage  Notes                      | Vilware Tools n'est pas installé.  Vilware Tools n'est pas installé.  1 disque                                          | ermet d'afficher des informations détaillées sur l'unvilé et d'<br>& Actions<br>/ Modifier les notes |                                                                                                    | ime d'exploitation invité, par exemple l'arrêt approprié, le redéri<br>2 vCPUs<br>4 Go<br>50 Go<br>UBB.3.1<br>VII Hettvork (Connecté)<br>4 Ho<br>150 (datastore 1) ISOWindows server 2019 iso<br>Matériel supplémentaire | errage, etc. If est conseilé 🛛 🗙   |

Une fois la machine virtuelle crée, nous arriverons sur la fenêtre de gestion. Plusieurs options s'offrent à nous :

1) Nous pouvons re modifier notre machine virtuelle en ajoutant plus de ram ou de stockage.

Nous pouvons démarrer notre machine virtuelle et commencer l'installation de l'OS.